## Zuordnung Sonderfälle

# Innergemeinschaftliche Erwerbe, Dreiecksgeschäfte und Geschäfte nach § 13b UStG (Leistungsempfänger als Steuerschuldner)

Hier muss man unterscheiden, ob Sie Rechnungen an Unternehmer im EU- Ausland (bzw. einen 13b-Kunden, Kunden der die Umsatzsteuer schuldet) schreiben oder Rechnungen von anderen Unternehmern aus dem EU- Ausland erhalten

#### I. Schreiben einer Rechnung an einen EU- Auslandskunden, bzw. Kunden, der als Leistungsempfänger die Umsatzsteuer schuldet (Fall des § 13b UStG)

In diesem Fall ordnen Sie die (steuerfreien) Erlöse dem Erlös- bzw. Einnahmenkonto zu.

Gebräuchliche Fälle:

| Konto                             | MwSt-     | Zuordnung zur Umsatzsteuereerklärung          |
|-----------------------------------|-----------|-----------------------------------------------|
|                                   | Schlüssel |                                               |
| Erlöse aus steuerfreien           | EB        | Anlage UR> Steuerfreie Umsätze mit            |
| innergemeinschaftlichen           | (Feld 41  | Vorsteuerabzug>Innergemeinschaftliche         |
| Lieferungen                       | UStVA)    | Lieferungen- Feld 741                         |
| Erlöse aus steuerfreien           | (Feld 21  | Anlage UR> Ergänzende Angaben zu              |
| innergemeinschaftlichen           | UStVA)    | Umsätzen>Nicht steuerbare sonstige Leistungen |
| Leistungen                        |           | - Feld 721                                    |
| Steuerpflichtige Umsätze, für die | (Feld 60  | Anlage UR>Steuerpflichtige Umsätze im Sinne   |
| der Leistungsempfänger die        | UStVA)    | des § 13b UStGfür die der Leistungsempfänger  |
| Steuer nach § 13b UStG schuldet   |           | die Steuer schuldet- Feld 209                 |

Falls Sie diese Konten direkt oder über die Zuordnung zu Artikeln in Verkaufsbuchungen wie Rechnungen, Barverkäufen, Kasseneinnahmen verwenden, werden die Nettowerte der Umsätze den richtigen Feldern auf der Umsatzsteuererklärung zugewiesen.

**II. Erhalt einer Rechnung** von einem Lieferanten aus dem EU- Ausland, bzw. von einem Lieferanten, bei dem Sie als Leistungsempfänger die Umsatzsteuer schulden (Fall des § 13b UStG)

Diese Geschäftsvorfälle werden in büro easy in zwei Schritten abgebildet. Als Beispiel dient hier eine Lieferung aus dem EU- Ausland:

-Zunächst wird die steuerfreie Eingangsrechnung vom EU- Lieferanten gebucht, Konto oder Artikel:

| 🥙 Rechnungen vor     | n Lieferanten eing     | jeben            |                 |             | _ • •               |
|----------------------|------------------------|------------------|-----------------|-------------|---------------------|
| Online-Ratgeb        | er 🛞 🕅                 | 🛛 🔍 🛛 On         | line-Such       | ie          | »                   |
| 存 🔿 🗟 Suci           | hen 🔢 🖓 Bi             | sh. Verlauf 🛛    | Journal         | 📫 Notiz     | 🕞 Merken 🛛 ៅ Ändern |
|                      |                        |                  |                 |             |                     |
|                      |                        | Rechnung         | von Liefe       | anten       |                     |
| Lieferant            | 1 · Antonio Eulos      |                  | -               | Datum       | 02.02.2015 🔳        |
|                      |                        |                  |                 | Beleg-Nr.   | EU-1234             |
| Rechnung             |                        |                  |                 | Fällig am   | 04.03.2015 🔳        |
| Rechnungskorr        | rektur                 |                  |                 | Betrag€     | 0,00                |
|                      |                        |                  |                 | Zu zahlen € | 0,00                |
| Zahlungsbedingun     | gen <u>10 Tg 5%, 3</u> | 0 Tg net         | -               | Skonto bis  | 12.02.2015          |
| VerwZweck EU-Ein     | ıkauf Büroartikel      |                  |                 |             |                     |
| <u>A</u> ufwendungen | €100,00                | Ar <u>t</u> ikel |                 | €0,00       |                     |
| Konto                | MwSt netto             | MwSt             | VerwZw          | eck Kun     | de 🔛                |
| Bürobedarf           | 100,0                  | 00               |                 |             |                     |
| Gesamtsumme          | € 100,0                | 00               |                 |             |                     |
| Splitts löschen      | Neu berechnen          | ) [5             | iteuer zu EU    | -Einkauf    |                     |
| Beträge Netto 🔻      | Speichern 8            | k Schließen      | <u>Speicher</u> | n & Neu     | Löschen             |

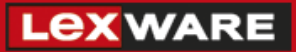

Beim Speichern der Rechnung fragt Sie büro easy im Fall eines EU- Lieferanten, ob Sie die Steuer für den EU- Einkauf nun buchen möchten:

| Steuer z | u EU-Einkauf                                         |
|----------|------------------------------------------------------|
| ?        | Möchten Sie die Steuer zur EU-Rechnung jetzt buchen? |

Wenn Sie mit ,Ja' antworten, werden automatisch Steuerbuchungen für Vor- und Umsatzsteuer erzeugt, die einen Eintrag in der Umsatzsteuer- Voranmeldung bewirken:

Buchung der Vorsteuer:

| 🔚 Journalb  | uchung erstel | len          |                           |            |              |                 |           | - • •           |
|-------------|---------------|--------------|---------------------------|------------|--------------|-----------------|-----------|-----------------|
| 🕴 Online-   | -Ratgeber     | 🐊 Program n  | nhilfe 📄 🧃                | 🛾 Wie kar  | n man 🔍      | Online-Su       | Jche      | <b>&gt;&gt;</b> |
| ♦ ♦         | 🏐 Drucken     | 🛛 🔁 Sucher   | i <sup>CC</sup> La Bish.∖ | /erlauf    | Journal 🕞    | Merken 🗾        | Ändern    |                 |
| Schoollbuck | hung lou      | we albuchung | -                         |            |              |                 |           |                 |
| Schneibuci  | nung Jou      | irnaibuchung |                           |            |              |                 |           |                 |
|             |               |              |                           |            |              |                 |           |                 |
|             |               |              |                           |            |              |                 |           |                 |
|             |               |              |                           |            |              |                 |           |                 |
| Da          | atum n2.n2.3  | 2015 🔲 B     | eleg-Nr. VS               | T-18 EU-12 | 234          | In MwSt-Bericht | en 🍥 Vors | teuer           |
|             | OLIVER .      |              |                           | 1 00 00 10 |              |                 | 🔵 Ums     | atzsteuer       |
|             | Konto         | Soll         | Haban                     | MuiCh      | MuiSt-Potrog | Voru -7work     | Name      |                 |
| G           | Geldtransit   | 100,00       | naben                     | EN19       | 19,00        | VST EU-1234     | INGINE    | *               |
| G           | Seldtransit   |              | 119,00                    |            |              | VST EU-1234     |           |                 |
|             |               |              |                           |            |              |                 |           |                 |
|             |               |              |                           |            |              |                 |           |                 |
|             |               |              |                           |            |              |                 |           |                 |
|             |               |              |                           |            |              |                 |           |                 |
| L           |               |              |                           |            |              |                 |           | -               |
|             |               |              |                           |            |              |                 |           |                 |
|             |               |              |                           |            |              |                 |           |                 |
|             |               |              |                           |            |              |                 |           |                 |
|             |               |              |                           |            |              |                 |           |                 |
|             |               |              | Speid                     | hern & Sch | ließen Sp    | eichern & Neu   | Wie       | derherstellen   |
|             |               |              |                           |            |              |                 |           |                 |

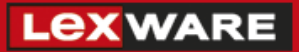

Buchung der Umsatzsteuer:

| 🔄 Journalbuchung erstellen    |                        |                            |                  | - • •           |  |  |  |  |  |
|-------------------------------|------------------------|----------------------------|------------------|-----------------|--|--|--|--|--|
| 💡 Online-Ratgeber 🛛 🚱 Program | mhilfe 📄 📦 Wie kan     | <mark>n man) 🔍 O</mark> nl | ine-Suche        | <b>&gt;&gt;</b> |  |  |  |  |  |
| 🖕 🔿 🎯 Drucken 🗟 Such          | en 🔁 Bish. Verlauf 📃   | ] Journal 🕞 Merke          | n 🗾 Ändern       |                 |  |  |  |  |  |
| Schnellbuchung Journalbuchu   | Da                     |                            |                  |                 |  |  |  |  |  |
|                               | .9                     |                            |                  |                 |  |  |  |  |  |
|                               |                        |                            |                  |                 |  |  |  |  |  |
|                               |                        |                            |                  |                 |  |  |  |  |  |
|                               |                        |                            |                  |                 |  |  |  |  |  |
| Datum 02.02.2015              | Beleg-Nr. UST-JB EU-12 | 34 In MwSt                 | -Berichten 🔘 Vor | steuer          |  |  |  |  |  |
|                               |                        |                            | I Um             | satzsteuer      |  |  |  |  |  |
| Konto Soll                    | Haben MwSt             | MwSt-Betrag Verw           | Zweck Name       |                 |  |  |  |  |  |
| Geldtransit                   | 100,00 EN19            | 19,00 UST EU               | -1234            | <u> </u>        |  |  |  |  |  |
| Gelutralisit 119,00           |                        |                            | -1234            |                 |  |  |  |  |  |
|                               |                        |                            |                  |                 |  |  |  |  |  |
|                               |                        |                            |                  |                 |  |  |  |  |  |
|                               |                        |                            |                  |                 |  |  |  |  |  |
|                               |                        |                            |                  | -               |  |  |  |  |  |
|                               |                        | •                          |                  |                 |  |  |  |  |  |
|                               |                        |                            |                  |                 |  |  |  |  |  |
|                               |                        |                            |                  |                 |  |  |  |  |  |
|                               |                        |                            |                  |                 |  |  |  |  |  |
|                               | Speichern & Schl       | ießen <u>S</u> peichern    | & Neu Wi         | iederherstellen |  |  |  |  |  |

In der obenstehenden Abbildung wird deutlich, dass die Buchung der Vor- und Umsatzsteuer als Umbuchung über das Konto ,Geldtransit' verläuft.

Wie die Einnahmenkonten, muss auch das Konto ,Geldtransit' der Umsatzsteuererklärung zugeordnet sein, damit ein Eintrag in der Umsatzsteuererklärung erfolgt:

| Konto       | MwSt- Schlüssel      | Zuordnung zur Umsatzsteuereerklärung                |
|-------------|----------------------|-----------------------------------------------------|
| Geldtransit | EN 19                | Anlage UR> Steuerpflichtige innergemeinschaftliche  |
|             | (Feld 89 & 67 UStVA) | Erwerbe zu 19% - Feld 781                           |
| Geldtransit | EH                   | Anlage UR> Steuerpflichtige innergemeinschaftliche  |
|             | (Feld 93 & 67 UStVA) | Erwerbe zu 7% - Feld 793                            |
| Geldtransit | (Feld 84 & 67 UStVA) | Anlage UR> Leistungsempfänger als Steuerschuldner - |
|             |                      | Feld 844                                            |

#### Leistungsempfänger als Steuerschuldner (§ 13b UStG)

Bei einem Fall einer Rechnung, bei der Sie als Leistungsempfänger der Steuerschuldner sind, buchen Sie die Eingangsrechnungen so wie oben (netto, steuerfrei):

| 🥙 Rechnungen voi                       | n Lieferanten ei       | ngeben           |             |                     |                     |  |  |  |
|----------------------------------------|------------------------|------------------|-------------|---------------------|---------------------|--|--|--|
| 🖓 Online-Ratgeber 🛞 🔊 🔍 Online-Suche 📎 |                        |                  |             |                     |                     |  |  |  |
| 🗢 🔿 🗟 Suc                              | :hen 🔢 🔁               | Bish. Verlauf    | 📃 Journ     | al <u> </u> Notiz 🗗 | 🖥 Merken 🛛 📹 Ändern |  |  |  |
|                                        |                        |                  |             |                     |                     |  |  |  |
|                                        | _                      | Rochnum          | n von Lief  | foranton            |                     |  |  |  |
| Lieferent                              | 1 - Aptopio Eulo       | -                |             | Datum               | 02.02.2015          |  |  |  |
| Lie <u>r</u> erant                     |                        | 5                | _           | Belea-Nr.           | EU-1234             |  |  |  |
| Rechnung                               |                        |                  |             | Fällig am           | 04.03.2015          |  |  |  |
| 🔘 Re <u>c</u> hnungskor                | rektur                 |                  |             | Betrag€             | 0,00                |  |  |  |
|                                        |                        |                  |             | Zu zahlen €         | 0,00                |  |  |  |
| Zahlungsbedingur                       | ngen <u>10 Tg 5%</u> , | 30 Tginet        | -           | Skonto bis          | 12.02.2015          |  |  |  |
| Verw Zweck ELLE                        | akauf Düva avtikal     |                  |             |                     |                     |  |  |  |
|                                        | nkaur buroartikei      |                  |             |                     |                     |  |  |  |
| <u>A</u> ufwendungen                   | €100,00                | Ar <u>t</u> ikel |             | €0,00               |                     |  |  |  |
| Konto                                  | MwSt nett              | o MwSt           | Verw3       | Zweck Kunde         |                     |  |  |  |
| Burobedarr                             |                        | ,00              |             |                     | <b>^</b>            |  |  |  |
| Garanterina                            |                        |                  |             |                     | -                   |  |  |  |
|                                        | € 10                   | 1,00             |             |                     |                     |  |  |  |
| Splitts löschen                        | Neu berechnen          |                  | Steuer zu l | EU-Einkauf          |                     |  |  |  |
| Beträge Netto                          | Speicher               | n & Schließen    | Speich      | iern & Neu          | Löschen             |  |  |  |

#### Buchung der Vor- und Umsatzsteuer

Die Buchung der Vor- und Umsatzsteuer müssen Sie manuell vornehmen. Zuvor müssen Sie den zu verwendenden 13b- Schlüssel anlegen.

#### **Beispiel:**

Sie möchten die Steuer aus einer Rechnung buchen, die Sie für den Einkauf eines Mobiltelefons erhalten haben:

#### Dafür legen Sie zunächst einen neuen MwSt- Schlüssel an:

| 🖺 MwSt-Schlüssel bearbeiten 📃                                                                                                    |
|----------------------------------------------------------------------------------------------------|
| MwSt-Schlüssel     Satz     Beschreibung     OK       MB19     19,     Mobilfunk 19%     Abbrechen       EU-MwSt-Schlüssel     MwSt-Schlüssel ist     Image: Comparison of the second second |
| Zunahme der Umsatzsteuerschuld                                                                                                    |
| Lieferungen von Mobilfunkgeräten und integrierten Schaltkreisen (78) ab 🕻 💌                                                                                                    |
| Abnahme der Umsatzsteuerschuld                                                                                                    |
| Vorsteuerbeträge aus Leistungen im Sinne des §13b Abs.1 UStG (67)                                                                                                    |
| Zuordnung im Formular Umsatzsteuererklärung                                                                                                    |
| Vorsteuerbeträge Leistungen § 13b UStG (467)                                                                                                    |

#### Anlegen des Geldtransitkontos

Legen Sie für den Fall des Einkaufs von Mobilfunkgeräten das Konto neu an und ordnen Sie es im Feld ,Zuordnung des Kontos im Formular Umsatzsteuererklärung' der Position 844 (Lieferungen von Mobilfunkgeräten und integrierten Schaltkreisen) zu.

| 🔎 Neues Konto                                                                                                    | <b>—</b> ×          |
|----------------------------------------------------------------------------------------------------|---------------------|
| Typ Vermögen 💌                                                                                                    | Ratgeber            |
| Name Durchlauf. Posten-Mobilfunk                                                                                                    | ок                  |
| Unterkonto von                                                                                                    | Abbrechen           |
| Beschreibung                                                                                                    | Weiter              |
|                                                                                                    | 🔲 Konto ist inaktiv |
| Möchten Sie dieses Konto verwenden für                                                                                                    |                     |
| Sachanlagen (z.B. Büroausstattung, Maschinen, Kfz etc.)<br>offene Kundenrechnungen<br>Vorräte (z.B. Roh-, Hilfs- oder Betriefsstoffe)<br>betriebseigene Wertpapiere<br>Forderungen und sonstige Vermögensgegenstände<br>Sonstige Vermögensgegenstände<br>Schecks, Kassenbestand, Bankguthaben<br>Aufwendungen Ingangsetzung des Geschäftsbetriebs<br>Ausstehende Einlagen auf das gezeichnete Kapital<br>Immaterielle Vermögensgegenstände<br>Finanzanlagen<br>Aktive Rechnungsabgrenzungsposten |                     |
| Anfangssaldo am 03.02.2015                                                                                                    |                     |
| Zuordnung des Kontos im Formular Umsatzsteuererklärung                                                                                                    |                     |
| Lieferungen von Mobilfunkgeräten und integrierten Schaltkreisen (                                                                                                    | (844) 🔹             |
|                                                                                                    |                     |
|                                                                                                    |                     |

Hinweis: Das Konto muss der Position, Sonstige Vermögensgegenstände' zugeordnet sein.

# Wichtig: Getrennte Geldtransitkonten für innergemeinschaftliche Erwerbe und Fall des 13b verwenden!

Falls Sie gleichzeitig innergemeinschaftliche Erwerbe wie oben und Fälle nach § 13b UStG haben, müssen Sie separate ,Geldtransit'- Konten verwenden. In diesem Fall müssen Sie das Konto neu anlegen und zuordnen, damit die Umsatzsteuer in der Umsatzsteuer- Jahreserklärung in der richtigen Position erscheint.

Falls Sie unterschiedliche Fälle von innergemeinschaftlichen Erwerben (zu 19%, 7%) oder 13b (Mobiltelefone, Bauleistungen) eingeben, muss ebenfalls für jedes Feld auf der Umsatzsteuererklärung ein separates Geldtransitkonto angelegt werden.

#### Buchung der Vorsteuer:

Öffnen Sie den Menüpunkt Extras>Steuerberaterfunktionen>Korrigierende Journalbuchung

Hier verwenden Sie nun den neuen Steuerschlüssel und das neue Konto (Durchlauf. Posten-Mobilfunk) von oben:

- Zeile 1: Konto Durchlaufende Posten-Mobilfunk, Soll: Nettobetrag der Eingangsrechnung, MwSt: MwSt- Schlüssel von oben, MwSt-Betrag: Wird automatisch berechnet
- Zeile 2: Konto Durchlaufende Posten-Mobilfunk, Haben: Bruttobetrag (Nettobetrag der Eingangsrechnung plus MwSt-Betrag)
- Wählen Sie den Auswahlknopf Vorsteuer und geben Sie einen aussagekräftigen Verwendungszweck ein (zum Beispiel Vorsteuer Rechnung Nr. xxx).

| 📰 Journalbuchung erstellen      |          |               |          |            |              |                                         | - • ×         |
|---------------------------------|----------|---------------|----------|------------|--------------|-----------------------------------------|---------------|
| Online-Ratgeber 🚱 Program mhilf | e 🗊      | Wie kann n    | nan      | <b>Q</b> 0 | nline-Suc    | he                                      | >>>           |
| 💠 🔿 🥥 🕄 🗞 Bish. Verlauf 📃       | 0 💋 I    | Û             |          |            |              |                                         |               |
|                                 |          | -             |          |            |              |                                         |               |
| Schnellbuchung Journalbuchung   |          |               |          |            |              |                                         |               |
|                                 |          |               |          |            |              |                                         |               |
|                                 |          |               |          |            |              |                                         |               |
|                                 |          |               |          |            |              |                                         |               |
|                                 |          |               |          |            |              |                                         |               |
| Datum 03.02.2015 Beleg-         | Nr. VST- | JB 13b        |          | In Mw      | St-Berichten | <ul> <li>O Vor:</li> <li>Ums</li> </ul> | steuer        |
|                                 |          |               |          |            |              | - Onic                                  |               |
| Konto                           | Soll     | Haben         | MwSt     | MwSt       | Verw         | Name                                    |               |
| Durchlaufende Posten-Mobilfunk  | 1.000,00 |               | MB19     | 190,00     | VST          |                                         | <u> </u>      |
| Durchlaufende Posten-Mobilfunk  |          | 1.190,00      |          |            | VST          |                                         |               |
|                                 |          |               |          |            |              |                                         |               |
|                                 |          |               |          |            |              |                                         |               |
|                                 |          |               |          |            |              |                                         |               |
|                                 |          |               |          |            |              |                                         |               |
|                                 |          |               |          |            |              |                                         | <b>v</b>      |
|                                 |          |               |          |            |              |                                         |               |
|                                 |          |               |          |            |              |                                         |               |
|                                 |          |               |          |            |              |                                         |               |
|                                 |          |               |          |            |              |                                         |               |
|                                 | Speicher | rn & Schließe |          | Speicher   | n & Neu      | Wie                                     | derberstellen |
|                                 | DEscrie  | nn a bennebe  | <u> </u> | Sheicilieu |              |                                         | demerstellen  |

#### Buchung der Umsatzsteuer:

Öffnen Sie den Menüpunkt Extras>Steuerberaterfunktionen>Korrigierende Journalbuchung

Hier verwenden Sie nun ebenfalls den neuen Steuerschlüssel und das neue Konto (Durchlauf. Posten-Mobilfunk) von oben:

- Zeile 1: Konto Durchlaufende Posten-Mobilfunk, Haben: Nettobetrag der Eingangsrechnung, MwSt: MwSt- Schlüssel von oben, MwSt-Betrag: Wird automatisch berechnet
- Zeile 2: Konto Durchlaufende Posten-Mobilfunk, Soll: Bruttobetrag (Nettobetrag der Eingangsrechnung plus MwSt-Betrag)
- Wählen Sie den Auswahlknopf Vorsteuer und geben Sie einen aussagekräftigen Verwendungszweck ein (zum Beispiel Umsatzsteuer Rechnung Nr. xxx).

| 🛅 Journalbuchung erstellen            |                                              |
|---------------------------------------|----------------------------------------------|
| Online-Ratgeber 🚱 Program mhilfe 📷 Wi | ie kann man 🔍 Online-Suche 🔊                 |
| 🖕 🔿 🍏 🕄 🗞 Bish. Verlauf 📃 🗗 💋 🕘       |                                              |
| Schoellbushung Journalbushung         |                                              |
|                                       |                                              |
| ll                                    |                                              |
|                                       |                                              |
|                                       |                                              |
| Datum 03.02.2015 🖩 Beleg-Nr. UST-JB   | 3 13b In MwSt-Berichten Vorsteuer            |
|                                       | Umsaczsteuer                                 |
| Konto Soll H                          | Haben MwSt MwSt Verw Name                    |
| Durchlaufende Posten-Mobilfunk        | 1.000,00 MB19 190,00 UST                     |
|                                       |                                              |
|                                       |                                              |
|                                       |                                              |
|                                       |                                              |
|                                       |                                              |
|                                       |                                              |
|                                       |                                              |
|                                       |                                              |
|                                       |                                              |
| Speichern                             | & Schließen Speichern & Neu Wiederherstellen |
| )                                     |                                              |

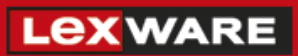

In der Umsatzsteuererklärung erscheint die Umsatzsteuer in der Anlage UR:

|    | <u> </u>                                                                                                    |        | -                                                     | _   |     |        |       |
|----|----------------------------------------------------------------------------------------------------|--------|-------------------------------------------------------|-----|-----|--------|-------|
| 21 | C. Leistungsempfänger als<br>Steuerschuldner (§ 13b UStG)                                                                         |        | Bemessungsgrundlage<br>ohne Umsatzsteuer<br>volle EUR |     | EUR | Steuer | Ct    |
| 22 | Steuerpflichtige sonstige Leistungen eines im übrigen Gemein-<br>schaftsgebiet ansässigen Unternehmers (§ 13b Abs. 1 UStG)        | 846    |                                                       | 847 |     |        |       |
| 23 | Andere Leistungen eines im Ausland ansässigen Unterneh-<br>mers (§ 13b Abs. 2 Nr. 1 und 5 Buchst. a UStG)                         | 871    |                                                       | 872 |     |        |       |
| 24 | Lieferungen sicherungsübereigneter Gegenstände und Umsät-<br>ze, die unter das GrEStG fallen (§ 13b Abs. 2 Nr. 2 und 3 UStG)      | 873    |                                                       | 874 |     |        |       |
| 25 | Lieferungen von Mobilfunkgeräten, Tablet-Computern, Spielekon-<br>solen und integrierten Schaltkreisen (§ 13b Abs. 2 Nr. 10 UStG) | 844    | 1.000                                                 | 845 |     | 1      | 90,00 |
| 26 | Andere Leistungen<br>(§ 13b Abs. 2 Nr. 4, 5 Buchst. b, Nr. 6 bis 9 und 11 UStG)                                                   | 877    |                                                       | 878 |     |        |       |
| 27 | Summe                                                                                                    | agen i | n Zeile 95 der Steuererklärung)                       |     |     | 1!     | 30,00 |

Die Vorsteuer wird auf dem Hauptvordruck angezeigt:

| Zeile<br>61 | D. Abziehbare Vorsteuerbeträge<br>(ohne die Berichtigung nach § 15a UStG)                                                            | EUR | Steuer | Ct    |
|-------------|----------------------------------------------------------------------------------------------------|-----|--------|-------|
| 62          | Vorsteuerbeträge aus Rechnungen von anderen Unternehmern (§ 15 Abs. 1 Satz 1 Nr. 1 UStG) 32                                          | 20  |        |       |
| 63          | Vorsteuerbeträge aus innergemeinschaftlichen Enwerben von Gegenständen [§ 15 Abs. 1 Satz 1 Nr. 3 UStG]                               | 51  |        |       |
| 64          | Entstandene Einfuhrumsatzsteuer (§ 15 Abs. 1 Satz 1 Nr. 2 UStG)                                                                      | 62  |        |       |
| 65          | Vorsteuerabzug für die Steuer, die der Abnehmer als Auslagerer nach § 13a Abs. 1 Nr. 6 UStG schuldet (§ 15 Abs. 1 Satz 1 Nr. 5 UStG) | 66  |        |       |
| 66          | Vorsteuerbeträge aus Leistungen im Sinne des § 13b UStG (§ 15 Abs. 1 Satz 1 Nr. 4 UStG) 46                                           | 37  | 1      | 90,00 |
| 67          | Vorsteuerbeträge, die nach den allgemeinen Durchschnittssätzen berechnet sind (§ 23 UStG) 33                                         | 33  |        |       |